## Download DV Report

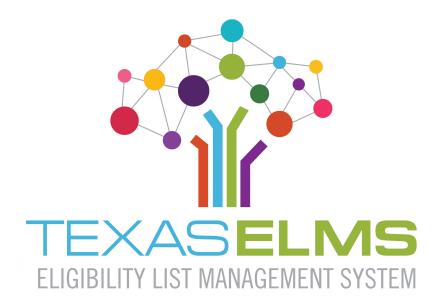

| Completed | Description                                                                                                   |
|-----------|----------------------------------------------------------------------------------------------------|
|           | 1. Click on Reports in the blue menu bar.                                                                     |
|           | 2. Select the CE Direct Verification Matches                                                                  |
|           | 3. Download report                                                                                            |
|           | 4. Save archive copy.                                                                                         |
|           | 5. Save again as working copy.                                                                                |
|           | 6. Using working copy:                                                                                        |
|           | A. Check for students program information.                                                                    |
|           | Confirm that free/reduced-price eligibility matches application.                                              |
|           | B. If yes, count the number of applications students directly certified or directly verified by program.      |
|           | (Record number of SNAP, TANF, Medicaid-Free, Medicaid-Reduced Price, CHIPS-Free,                              |
|           | Chips-Reduced Price applications and students).                                                               |
|           | C. If no, follow process in ARM (Section 6 - Verification) to notify household that                           |
|           | application has been selected for verification.                                                               |
|           | 7. Document direct verification matches in POS. Change application status to Direct Certified, if applicable. |
|           |                                                                                                    |
|           |                                                                                                    |
|           |                                                                                                    |
|           |                                                                                                    |
|           |                                                                                                    |
|           |                                                                                                    |